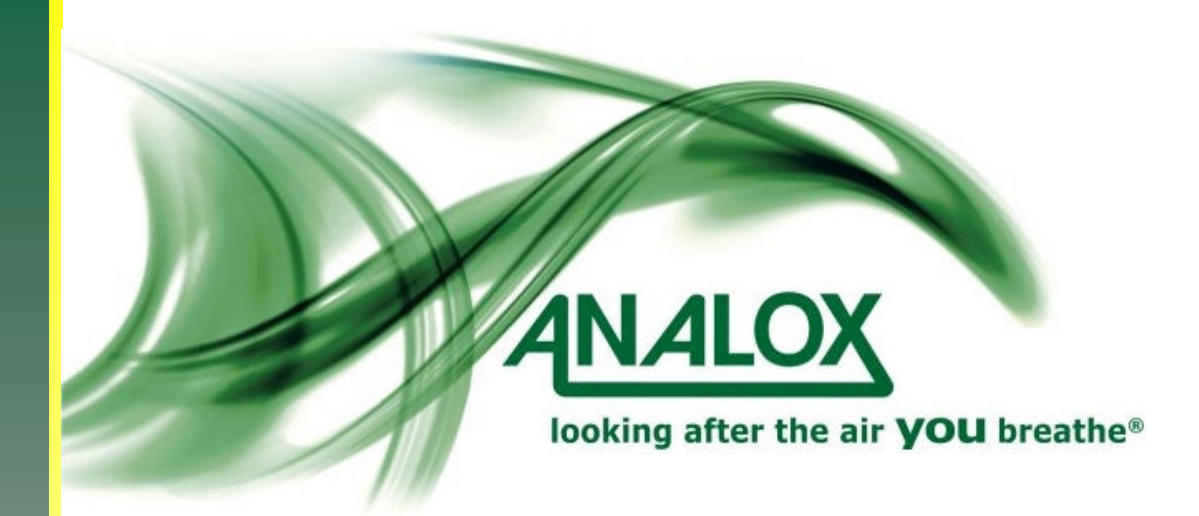

Analox aspida

# Benutzerhandbuch für Konfigurationssoftware

Analox Sensor Technology Ltd. 15 Ellerbeck Court, Stokesley Business Park North Yorkshire, TS9 5PT, GB

## Inhaltsverzeichnis

| Inhaltsverzeichnis                |
|-----------------------------------|
| Informationen über das Programm2  |
| Systemvoraussetzungen2            |
| Installation des Programms        |
| Ausführen des Programms           |
| Anschließen eines Geräts6         |
| Einstellungen lesen und speichern |
| Geräteeinstellungen               |
| Datum und Uhrzeit einstellen 11   |
| Benutzernamen registrieren 12     |
| Allgemeine Alarmeinstellungen     |
| Alarme halten                     |
| Person-liegend-Alarm              |
| Sensoreinstellungen               |
| Sensoralarme                      |
| Alarmsollwerte                    |
| Datenprotokoll downloaden         |
| Datenprotokoll löschen            |
| Datenprotokollformat              |
| Wartung                           |
| Kohlendioxidkalibrierung          |

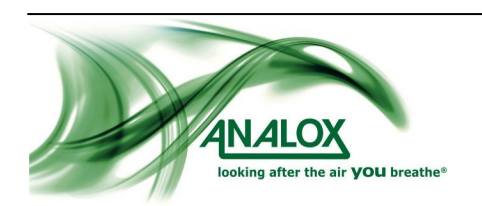

### Informationen über das Programm

Die Analox **aspida** Konfigurationssoftware bietet eine einfache Schnittstelle zur Konfigurierung der verschiedenen Funktionen des **aspida** Geräts. Mit dem Programm lassen sich die jeweiligen Alarmoptionen wie z. B. der Personenschutz und der Person-liegend-Alarm einstellen. Außerdem können die Gasalarme des **aspida** den speziellen Anforderungen an die Gasüberwachung angepasst werden. Es ist möglich, mit dem Programm detaillierte Datenprotokolle herunter zu laden und für ein einzelnes **aspida** Gerät bis zu zwei Benutzernamen zu registrieren, um die Bedienung des Geräts durch mehr als eine Person zu erleichtern.

### Systemvoraussetzungen

Die Analox **aspida** Konfigurationssoftware erfordert folgende Systemvoraussetzungen:

Betriebssystem:

- Microsoft Windows 2000<sup>®</sup>
- Microsoft Windows XP<sup>®</sup>
- Microsoft Windows Vista<sup>®</sup>

Unterstützende Software:

 Microsoft .NET Framework<sup>®</sup> (2.0 oder höher) – auf der CD enthalten oder unter http://www.microsoft.com verfügbar

Hardware:

• Ein USB-Port

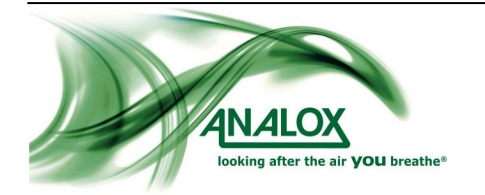

### Installation des Programms

Im Folgenden wird Schritt für Schritt erklärt, wie Sie die Analox **aspida** Konfigurationssoftware auf einem PC mit Microsoft Windows<sup>®</sup> installieren.

- 1) Stellen Sie sicher, dass kein Analox aspida Gerät am Computer angeschlossen ist.
- 2) Legen Sie die CD mit der Analox **aspida** Software in das CD-Laufwerk ein.
- 3) Öffnen Sie den entsprechenden Laufwerksordner der Analox **aspida** Software-CD und führen Sie die Datei "setup" aus.
- 4) Das Programm prüft, ob Microsoft .NET Framework® auf Ihrem Computer installiert ist. Wenn es nicht installiert ist, werden Sie vom Setup-Programm aufgefordert, Microsoft .NET Framework® von der CD zu installieren. Folgen Sie den Anweisungen des Setup-Programms, um die Installation von Microsoft .NET Framework® durchzuführen.
- 5) Anschließend wird die Analox **aspida** Konfigurationssoftware vom Setup-Programm installiert. Das folgende Fenster wird angezeigt.

| 🖟 Analox Aspida Configuration Software                                                                                                    |
|----------------------------------------------------------------------------------------------------|
| Welcome to the Analox Aspida Configuration<br>Software Setup Wizard                                                                                                    |
| The installer will guide you through the steps required to install Analox Aspida Configuration Software<br>on your computer.                                                                                                    |
| WARNING: This computer program is protected by copyright law and international treaties.<br>Unauthorized duplication or distribution of this program, or any portion of it, may result in severe civil<br>or criminal penalties, and will be prosecuted to the maximum extent possible under the law. |

6) Klicken Sie auf "Next", um fortzufahren.

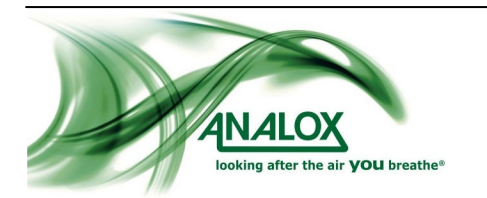

#### Analox aspida – Benutzerhandbuch für die Konfigurationssoftware

7) Das Installationsprogramm schlägt jetzt einen Ordner für die Software vor (siehe unten). Wenn dieser Standardordner nicht erwünscht ist, können Sie durch Anklicken von "Browse" einen anderen Installationsordner wählen. Außerdem gibt es die Option, die Anwendung nur für den angemeldeten Benutzer ("Just me") oder für alle Benutzer des Computers ("Everyone") verfügbar zu machen.

| 🖟 Analox Aspida Configuration Software                                                                                                    |                |
|----------------------------------------------------------------------------------------------------|----------------|
| Select Installation Folder                                                                                                    | ANALOX         |
| The installer will install Analox Aspida Configuration Software to the following folder.<br>To install in this folder, click "Next". To install to a different folder, enter it below or click<br><u>F</u> older: | < "Browse".    |
| C:\Program Files\Analox\Analox Aspida Configuration Software\<br>Dist                                                                                                    | owse           |
| Install Analox Aspida Configuration Software for yourself, or for anyone who uses this                                                                                                    | : computer:    |
| O Just me<br>Cancel < Back                                                                                                    | <u>N</u> ext > |

8) Wenn Sie mit Ihrer Auswahl zufrieden sind, klicken Sie auf "Next", um fortzufahren. Das unten abgebildete Fenster erscheint. Klicken Sie darin auf "Next", um die Installation zu starten. Die Installation nimmt einige Minuten in Anspruch.

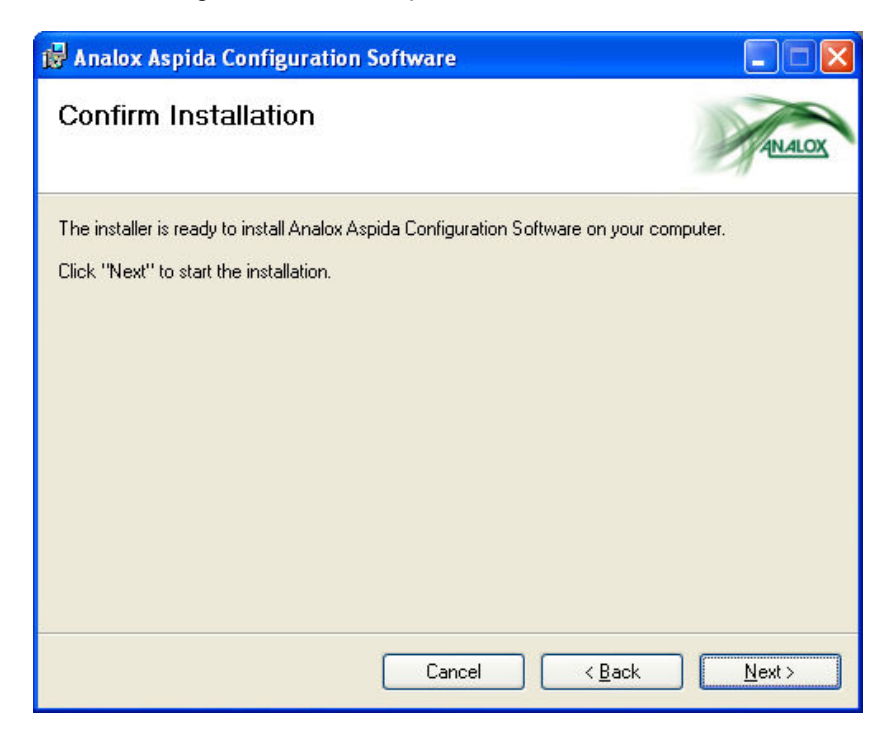

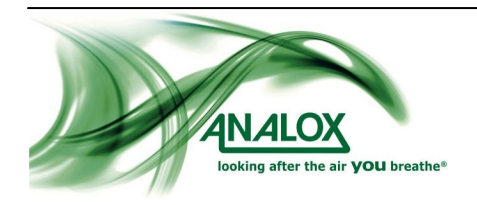

9) Nach der Programminstallation werden die Gerätetreiber automatisch installiert. Bevor das geschieht, wird folgendes Bestätigungsfenster angezeigt.

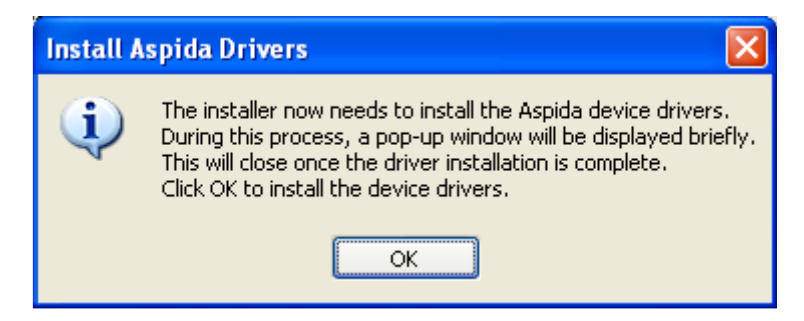

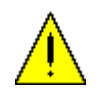

**HINWEIS:** Die Treibersoftware wird jetzt im Hintergrund installiert. Dabei erscheint kurz ein Fenster mit schwarzem Hintergrund. Es ist wichtig, dass dieses Fenster nicht geschlossen wird. Nach der Fertigstellung schließt das Fenster automatisch.

10) Wenn die Installation abgeschlossen ist, wird das untenstehende Bestätigungsfenster angezeigt. Klicken Sie auf "Close", um die Installation zu beenden.

| 🗑 Analox Aspida Configuration Software                                                          |        |
|-------------------------------------------------------------------------------------------------|--------|
| Installation Complete                                                                           | ANALOX |
| Analox Aspida Configuration Software has been successfully installed.<br>Click "Close" to exit. |        |
| Please use Windows Update to check for any critical updates to the .NET Frame                   | work.  |
| Cancel < <u>B</u> ack                                                                           | Close  |

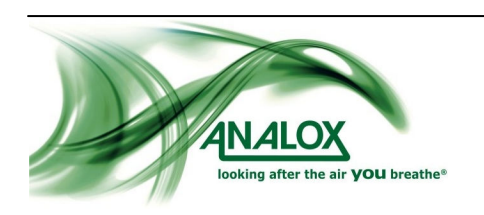

### Ausführen des Programms

Um das Programm auszuführen, klicken Sie auf das Symbol "**aspida** Configuration Tool" auf dem Desktop oder wählen die *Analox>PGA* im Startmenü. Nach Aufrufen des Programms erscheint das Hauptprogrammfenster. Alle Steuersymbole sind solange grau unterlegt, bis ein **aspida** Gerät am Computer angeschlossen wird.

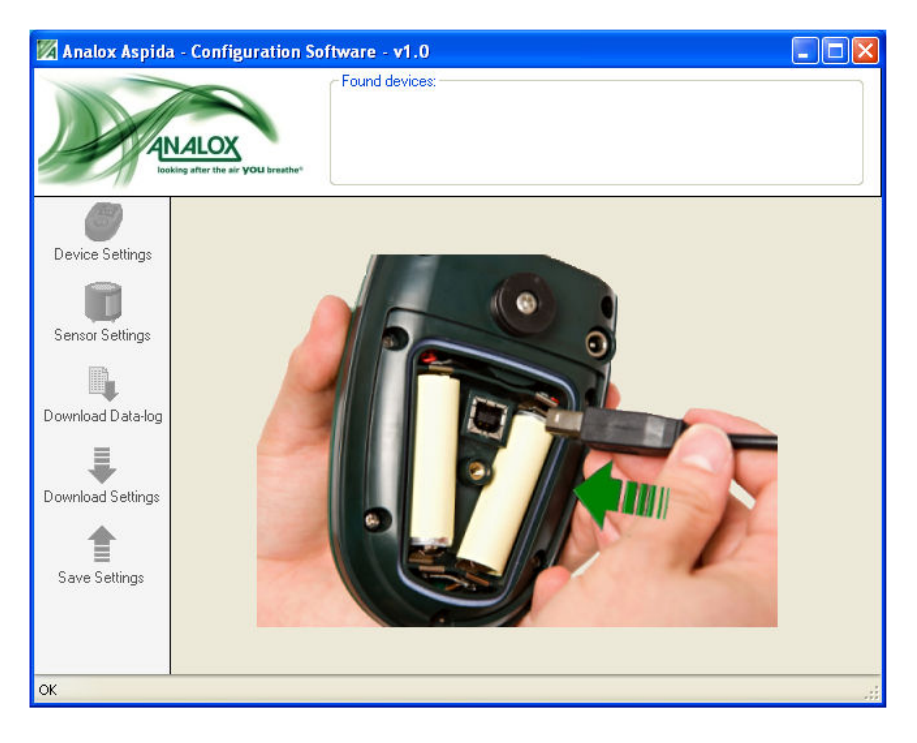

### Anschließen eines Geräts

Wenn Sie die Einstellungen des **aspida** ändern möchten, müssen Sie zunächst das Gerät an den Computer anschließen. Um das USB-Kabel an das Gerät anzuschließen zu können, muss der Batteriedeckel abgenommen werden. Dafür die Schraube an der Geräterückseite herausdrehen. Stecken Sie ein Ende des USB-Kabels in den USB-Port, der sich zwischen den Batterien befindet (siehe unten). Schließen Sie jetzt, während das Programm am PC läuft, das andere Ende des USB-Kabels an einen USB-Port am PC an.

![](_page_6_Picture_6.jpeg)

![](_page_6_Picture_7.jpeg)

#### Analox aspida – Benutzerhandbuch für die Konfigurationssoftware

Ist das **aspida** an einen PC angeschlossen, schaltet es sich automatisch ein, falls es noch nicht eingeschaltet wurde. Anstelle des Batteriesymbols erscheint im **aspida** Display das USB-Symbol (siehe unten).

![](_page_7_Picture_2.jpeg)

Das Programm erkennt das Gerät und ein entsprechendes Symbol erscheint im Feld "Found devices:" im oberen Teil des Fensters. Die Seriennummer des Gerätes steht unter dem Gerätesymbol. Die aktuellen Einstellungen werden vom Gerät heruntergeladen und die Registerkarte "Device Settings" wird angezeigt.

| 🌠 Analox Portabl      | e - Configuration Tool - v0.8.3377.1 | 9236 📃 🗖 🗙            |
|-----------------------|--------------------------------------|-----------------------|
|                       | A gather the air YOU breather        |                       |
|                       | Device Settings                      |                       |
| Device Settings       | Device Information                   | Date And Time         |
|                       | Serial number: 00000013              | 31/03/2009 11:44      |
|                       | Firmware version: 1.1                | Set Date And Time     |
| Sensor Settings       | Liser Begistration                   |                       |
|                       | Enable Liver #1                      | Enable User #2        |
| Download Data-log     |                                      |                       |
| =                     | Username :                           |                       |
|                       | Global Alarm Options                 | Man-down Alarm        |
| Download Settings     | Enable latching alarms               | Enable man down alarm |
|                       | Enable nutable alarms                |                       |
| Save Settings         |                                      |                       |
|                       |                                      |                       |
|                       |                                      |                       |
| Downloaded settings f | rom device 00000013                  |                       |

![](_page_7_Picture_5.jpeg)

### Einstellungen lesen und speichern

![](_page_8_Picture_2.jpeg)

**WICHTIG:** Einstellungsänderungen auf den Seiten "Device Settings" und "Sensor Settings" wirken sich erst dann auf die Einstellungen im Analox **aspida** aus, wenn sie im Gerät gespeichert werden. Um Einstellungsänderungen im Gerät zu speichern, klicken Sie auf "Save Settings" (siehe unten).

| 💹 Analox Portabl       | e - Configuration Tool - v0.8.3377.1             | 9236 📃 🗖 🔀       |
|------------------------|--------------------------------------------------|------------------|
| AN                     | Found devices:                                   |                  |
|                        | Device Settings                                  |                  |
| Device Settings        | - Device Information                             | Date And Time    |
| Sensor Settings        | Serial number: 00000013<br>Firmware version: 1.1 | 31/03/2009 11:44 |
| Download Data-log      | User Registration                                | Enable User #2   |
| Download Settings      | Global Alarm Options                             | Man-down Alarm   |
| Save Settings          | Enable mutable alarms                            |                  |
| Downloaded settings fr | om device 00000013                               |                  |

Nach dem Anklicken von "Save Settings" erscheint folgendes Fenster, in dem Sie den Speichervorgang bestätigen müssen.

![](_page_8_Picture_6.jpeg)

![](_page_8_Picture_7.jpeg)

**WARNUNG:** Durch Bestätigen des Speichervorgangs werden die alten Geräteeinstellungen überschrieben.

![](_page_8_Picture_9.jpeg)

Nach dem Speichern der Einstellungen wird in der Statusleiste eine Bestätigung angezeigt (siehe unten).

| 💹 Analox Portabl       | e - Configuration Tool - v0.8.3377.1                                                  | 9236 📃 🗖 🔀                                             |
|------------------------|---------------------------------------------------------------------------------------|--------------------------------------------------------|
|                        | Found devices:                                                                        |                                                        |
| 8                      | Device Settings                                                                       |                                                        |
| Device Settings        | Device Information     Serial number: 00000013     Firmware version: 1.1              | Date And Time<br>31/03/2009 11:54<br>Set Date And Time |
| Sensor Settings        | User Registration                                                                     | Enable User #2                                         |
|                        | Username :                                                                            | Username :                                             |
| Download Settings      | Global Alarm Options           Enable latching alarms           Enable mutable alarms | Man-down Alarm                                         |
| Saved settings to devi | ce 00000013>                                                                          |                                                        |

Beim Ändern der Einstellungen können Sie die aktuellen Einstellungen des Analox **aspida** jederzeit herunterladen, indem Sie auf "Download Settings" klicken (siehe unten). Dabei werden die Einstellungen aus dem Gerät gelesen und alle Steuerelemente werden auf die aktuellen Geräteeinstellungen zurückgesetzt.

| 🔀 Analox Portable - Configuration Tool - v0.8.3377.19236 |                       |
|----------------------------------------------------------|-----------------------|
| Found devices:                                           |                       |
| Device Settings                                          |                       |
| Device Settings Device Information                       | Date And Time         |
| Serial number: 00000013                                  | 31/03/2009 11:56      |
| Firmware version: 1.1                                    | Set Date And Time     |
| Sensor Settings                                          |                       |
| User Registration                                        |                       |
| Doumload Data loa                                        | Enable User #2        |
| Username : Usern                                         | name :                |
|                                                          |                       |
| Download Settings Global Alarm Options Man-c             | down Alarm            |
| Enable latching alarms                                   | Enable man-down alarm |
| Enable mutable alarms                                    |                       |
| Save Settings                                            |                       |
|                                                          |                       |
|                                                          |                       |
| Downloaded settings from device 00000013                 | žı.                   |

![](_page_9_Picture_5.jpeg)

# Geräteeinstellungen

Durch Anklicken des Symbols "Device Settings" wird die Registerkarte "Device Settings" aufgerufen (siehe unten). Im folgenden Abschnitt werden die einzelnen Geräteeinstellungen erklärt.

|                  | Found devices:<br>Found devices:<br>00000013                                                |                                                        |
|------------------|---------------------------------------------------------------------------------------------|--------------------------------------------------------|
|                  | Device Settings                                                                             |                                                        |
| Device Settings  | Device Information<br>Serial number: 00000013<br>Firmware version: 1.1<br>User Registration | Date And Time<br>31/03/2009 11:56<br>Set Date And Time |
| ownload Data-log | Username :                                                                                  | Username :                                             |
| ownload Settings | Global Alarm Options           Enable latching alarms           Enable mutable alarms       | Man-down Alarm                                         |

Diese Registerkarte enthält Informationen über das gewählte Gerät und ermöglicht dem Benutzer, die registrierten Benutzernamen zu ändern und andere allgemeine Geräteoptionen fest zu legen.

![](_page_10_Picture_5.jpeg)

### Datum und Uhrzeit einstellen

Wenn ein Gerät angeschlossen ist, werden die aus dem Gerät gelesenen Angaben für Datum und Uhrzeit im Feld "Date And Time" angezeigt. Klicken Sie auf "Set Date And Time", um Datum und Uhrzeit im Gerät zu ändern.

| 🕅 Analox Portable - Configuration Tool - v0.8.3377.19236 |    |
|----------------------------------------------------------|----|
| Found devices:                                           |    |
| Device Settings                                          |    |
| Device Settings Device Information Date And Time         | ٦  |
| Serial number: 00000013 31/03/2009 11:56                 |    |
| Firmware version: 1.1 Set Date And Time                  |    |
| User Registration                                        | 5  |
| Enable User #1                                           |    |
| Download Data-log Username : Username :                  |    |
| Download Settings Global Alarm Options Man-down Alarm    |    |
| Enable latching alarms     Enable man-down alarm         |    |
| Enable mutable alarms                                    |    |
|                                                          | 3. |
|                                                          |    |
| Downloaded settings from device 00000013                 |    |

Im untenstehenden Fenster können Sie Datum und Uhrzeit für das Gerät neu einstellen.

| Set Date And Time           | × |  |  |
|-----------------------------|---|--|--|
| Time                        |   |  |  |
| 12 📚 :   15 📚               |   |  |  |
| Date                        |   |  |  |
| K March 2009 🔉              |   |  |  |
| Mon Tue Wed Thu Fri Sat Sun |   |  |  |
| 23 24 25 26 27 28 <b>1</b>  |   |  |  |
| 2345678                     |   |  |  |
| 9 10 11 12 13 14 15         |   |  |  |
| 16 17 18 19 20 21 22        |   |  |  |
| 23 24 25 26 27 28 29        |   |  |  |
| 30 31 1 2 3 4 5             |   |  |  |
| I oday: 3170372009          |   |  |  |
|                             |   |  |  |
| OK Cancel                   |   |  |  |
|                             |   |  |  |

Stellen Sie unter "Time" die Uhrzeit mit den Pfeilen ein. Die Uhrzeit ist auf das 24-Stunden-Format voreingestellt. Stellen Sie das Datum im Kalender unter "Date" ein. Wenn Datum und Uhrzeit richtig sind, klicken Sie auf "OK", um die Einstellungen im Gerät zu aktualisieren. Wenn Sie auf "Cancel" klicken, werden keine Datums- und Uhrzeitänderungen vorgenommen.

![](_page_11_Picture_7.jpeg)

**HINWEIS:** Das Einstellen von Datum und Uhrzeit erfordert kein Speichern der Geräteeinstellungen. Die Uhr wird automatisch aktualisiert.

![](_page_11_Picture_9.jpeg)

### Benutzernamen registrieren

Der Analox **aspida** ermöglicht die Registrierung von bis zu zwei Benutzernamen. Wenn keine Benutzernamen registriert werden sollen, dann entfernen Sie das Häkchen bei "Enable User #1". Dadurch werden die Textfelder neben "Username:" grau unterlegt.

|                                    | Found devices:                                                                                                    |                                                                                                    |
|------------------------------------|----------------------------------------------------------------------------------------------------|----------------------------------------------------------------------------------------------------|
| Device Settings<br>Sensor Settings | Device Settings Device Information Serial number: 00000013 Firmware version: 1.1 User Registration Enable User #1  Usermane : E Jones User | Date And Time           31/03/2009 11:56           Set Date And Time           Enable User #2           ername : |
| Jownload Settings                  | Global Alarm Options<br>Enable latching alarms<br>Enable mutable alarms                                                                    | n-down Alarm                                                                                                    |

Wenn ein Benutzername registriert werden soll, dann setzen Sie das Häkchen bei "Enable User #1". Damit wird das Benutzername-Textfeld aktiviert. Der gewünschte Benutzername für Benutzer 1 kann jetzt in das Textfeld eingetragen werden (maximal 15 Zeichen).

| 💹 Analox Portab                        | e - Configuration Tool - v0.8.3377.19236                                                                                  |
|----------------------------------------|----------------------------------------------------------------------------------------------------|
| AL LOOK                                | Found devices:                                                                                                    |
| Device Settings<br>Sensor Settings     | Device Settings Device Information Serial number: 00000013 Firmware version: 1.1 User Registration User Could be and Time |
| Download Data-log<br>Download Settings | Enable User #1     Image: Close #1       Username :     E Jones       Global Alarm Options     Man-down Alarm             |
| Save Settings                          | Enable latching alarms     Enable mutable alarms     Enable mutable alarms                                                |

Wenn zwei Benutzernamen registriert werden sollen, setzen Sie das Häkchen bei "Enable User #2, nachdem das Häkchen bei "Enable User #1" gesetzt wurde. Damit werden beide Benutzernamen-Textfelder freigegeben. Die zwei gewünschten Benutzernamen können nun in diese Textfelder eingetragen werden (maximal 15 Zeichen pro Benutzername).

![](_page_12_Picture_7.jpeg)

**HINWEIS:** Damit diese Änderungen vom Gerät übernommen werden, müssen Sie zum Speichern der Einstellungen auf "Save Settings" klicken.

**HINWEIS:** Änderungen der Benutzernamen für das Gerät werden erst wirksam, wenn das Gerät das nächste Mal eingeschaltet wird.

### Allgemeine Alarmeinstellungen

#### Alarme halten

Setzen Sie das Häkchen bei "Enable latching alarms", um die Haltefunktion für alle Gerätealarme zu aktivieren.

(Hinweise zur Alarmhaltefunktion finden Sie im aspida Benutzerhandbuch).

**HINWEIS:** Damit diese Änderungen vom Gerät übernommen werden, müssen Sie zum Speichern der Einstellungen auf "Save Settings" klicken.

#### Alarm stummschalten

Setzen Sie das Häkchen bei "Enable mutable alarms", um die Stummschaltefunktion für alle Gerätealarme zu aktivieren.

(Hinweise zur Stummschaltefunktion finden Sie im aspida Benutzerhandbuch).

**HINWEIS:** Damit diese Änderungen vom Gerät übernommen werden, müssen Sie zum Speichern der Einstellungen auf "Save Settings" klicken.

#### Person-liegend-Alarm

![](_page_13_Picture_13.jpeg)

**WARNUNG:** Lesen Sie den Abschnitt über die Person-liegend-Alarmfunktion im **aspida** Benutzerhandbuch, bevor Sie diese Funktion aktivieren.

Setzen Sie das Häkchen bei "Enable man-down alarm", um die Person-liegend-Alarmfunktion zu aktivieren. Mit dieser Option wird das Gerät angewiesen, die Bewegungserkennung zu aktivieren. Der ultralaute Signalton wird aktiviert, wenn über einen bestimmten Zeitraum keine Bewegung des Gerätes (und folglich des Benutzers) festgestellt wird. Darüber hinaus wird damit die Panikalarmfunktion aktiviert.

**HINWEIS:** Damit diese Änderungen vom Gerät übernommen werden, müssen Sie zum Speichern der Einstellungen auf "Save Settings" klicken.

![](_page_13_Picture_17.jpeg)

### Sensoreinstellungen

Um die Registerkarte für Sensoreinstellungen zu öffnen, klicken Sie auf "Sensor Settings". Es erscheint die Registerkarte für die Sensoren (siehe unten).

| Analox Aspida     | - Configuration Software - v1.0<br>Found devices: |                                                            |
|-------------------|---------------------------------------------------|------------------------------------------------------------|
| 0                 | Sensor Settings                                   | (i)                                                        |
| Sensor Settings   | Sensor Details<br>Sensor Type: -                  | Alarm Set-point<br>Alarm Set-point<br>2                    |
| Download Settings | Sensor Tools                                      | Alarm Direction<br>High going  Low going  Alarm Hysteresis |
|                   | am davies DC 60000000                             | Hysteresis: 0.0 📚 %                                        |

Im Feld "Sensors" werden die im Gerät installierten Sensoren angezeigt. (Zwei Sensoren im Falle einer Zweifachsensor-Ausführung und ein Sensor bei Einzelsensor-Ausführung). Um die Details und Einstellungen eines bestimmten Sensors aufzurufen, klicken Sie auf das entsprechende Sensorsymbol. Im Feld "Sensor Details" erscheinen die Sensordaten und im Feld "Alarms" die Alarme mit Informationen zum ausgewählten Sensor (siehe unten).

| 💹 Analox Aspida                                                                               | - Configuration Software - v1.0                                                                                                    |                                                                                                    |
|-----------------------------------------------------------------------------------------------|----------------------------------------------------------------------------------------------------|----------------------------------------------------------------------------------------------------|
|                                                                                               | Found devices:<br>FGA0000002                                                                                                    |                                                                                                    |
| Device Settings<br>Sensor Settings<br>Download Data-log<br>Download Settings<br>Save Settings | Sensor Settings<br>Sensors<br>CO2<br>O2<br>Sensor Details<br>Sensor Type: CO2<br>Serial No.: MIR-01111<br>Calibration Due: 06/03/2011<br>Sensor Tools<br>Calibrate | Alarms         Alarm 1 (Priority High)         Alarm 2 (Priority Med)         Alarm 3 (Priority Low)         Alarm 4 (TWA)         ✓ Enable Alarm         Alarm Set-point         Alarm Direction         High going          Low going          Alarm Hysteresis         Hysteresis:         0.5< \$ |
| Downloaded settings f                                                                         | from device PGA0000002                                                                                                    |                                                                                                    |

![](_page_14_Picture_6.jpeg)

### Sensoralarme

Wenn ein Sensor ausgewählt ist, werden die für den Sensor verfügbaren Alarmeinstellungen angezeigt. Jedem Sensor sind 3 Alarmsollwerte zugeordnet. Bei Kohlendioxidsensoren gibt es einen 4. Alarm, der für TWA-Alarme reserviert ist (weitere Informationen zum TWA-Alarm finden Sie im **aspida** Benutzerhandbuch).

Die Sensoralarme sind nach Priorität geordnet. Diese richtet sich nach der Dringlichkeit des Gasalarms im **aspida** Gerät. Bei Gaskonzentrationen, die z. B. einen Alarm 1 auslösen, blinken die LEDs und es ertönt das Signalhorn in schnellerem Takt als bei Alarm 2, um vor einem höheren Gefahrenpotential zu warnen. Alarm 1 hat die höchste Priorität und wird immer aktiviert, auch wenn Alarm 2 oder Alarm 3 bereits ausgelöst wurden. Aus diesem Grund muss der Alarm 1 eines Sensors immer für die gefährlichste Gaskonzentration des von diesem Sensor zu überwachenden Gases reserviert werden. Der TWA-Alarm für Kohlendioxidsensoren hat immer die niedrigste Priorität und wird abgelöst von anderen Gasalarmen, die eine dringlichere Gefahr durch steigende oder sinkende Gaskonzentrationen melden.

### Beispiel

Standard-Alarmwerte für Kohlendioxid:

| Alarm   | Sollwert (% Kohlendioxid) |
|---------|---------------------------|
| Alarm 1 | 4,0                       |
| Alarm 2 | 1,5                       |
| Alarm 3 | 0,5                       |

- Bei einer Kohlendioxidkonzentration von 0,3% ist kein Alarm aktiv.
- Bei einer Kohlendioxidkonzentration von 0,7% ist Alarm 3 aktiv.
- Bei einer Kohlendioxidkonzentration von 1,6% ist Alarm 2 aktiv.
- Bei einer Kohlendioxidkonzentration von 4,1% ist Alarm 1 aktiv.

Standard-Alarmwerte für Sauerstoff:

| Alarm   | Sollwert (% Sauerstoff) |
|---------|-------------------------|
| Alarm 1 | 18,0                    |
| Alarm 2 | 19,5                    |

- Bei einer Sauerstoffkonzentration von 19,6% ist kein Alarm aktiv.
- Bei einer Sauerstoffkonzentration von 19,4% ist Alarm 2 aktiv.
- Bei einer Sauerstoffkonzentration von 17,9% ist Alarm 1 aktiv.

Um die Sollwerte eines bestimmten Sensoralarms zu ändern, wählen Sie den Sensor und klicken Sie dann auf den gewünschten Alarm im Feld "Alarms". Es erscheinen die aktuellen Sollwerte für den ausgewählten Alarm. Wenn der Alarm im Gerät momentan nicht freigegeben ist, steht kein Häkchen bei "Enable Alarm" und die Alarmeinstellfelder sind gesperrt. Zum Freischalten des Alarms setzen Sie das Häkchen bei "Enable Alarm".

### Alarmsollwerte

Wenn ein Alarm freigeschaltet ist, kann der Sollwert mit dem Kontrollkästchen neben "Alarm set-point" eingestellt werden. Wie sich das Gerät in Bezug auf die Gaskonzentrationen verhält, ist von der Alarmrichtung abhängig. Überschreitungsalarme ("High going") werden ausgelöst, wenn die Gaskonzentration über den Sollwert steigt. Unterschreitungsalarme ("Low going") werden ausgelöst, wenn die Gaskonzentration unter den Sollwert sinkt. Um die Alarmrichtung einzustellen, wählen Sie die entsprechende Option im Feld "Alarm Direction".

![](_page_15_Picture_19.jpeg)

### Alarmhysterese

Für einen Alarmsollwert kann zusätzlich eine Hysterese festgelegt werden. Durch Hinzufügen eines Hysteresewertes zu einem Sollwert wird Folgendes bewirkt: Wenn die Gaskonzentration den Sollwert über- oder unterschreitet und einen Alarm auslöst, wird der Alarmzustand beim erneuten Erreichen des Sollwerts nicht sofort zurückgesetzt.

### Beispiel

| Beispielalarm | Sollwert (%<br>Kohlendioxid) | Richtung                         | Hysterese |
|---------------|------------------------------|----------------------------------|-----------|
| Beispiel 1    | 2,0                          | Überschreitung<br>("High going") | 0,0       |
| Beispiel 2    | 2,0                          | Überschreitung<br>("High going") | 0,2       |

Bei Beispiel 1 ist keine Hysterese festgelegt und ein Überschreitungsalarm liegt vor. Ein Gasmesswert von 1,99 löst noch keinen Alarm aus. Wenn die Gaskonzentration auf 2,00 steigt, wird der Alarm aktiviert. Die Gaskonzentration fällt auf 1,99 ab, und der Alarm wird deaktiviert.

Bei Beispiel 2 ist eine Hysterese festgelegt und ein Überschreitungsalarm liegt vor. Ein Gasmesswert von 1,99 löst noch keinen Alarm aus. Die Gaskonzentration steigt auf 2,00, und der Alarm wird aktiviert. Die Gaskonzentration fällt auf 1,86 ab, und der Alarmzustand bleibt bestehen. Erst wenn die Gaskonzentration auf 1,79 abfällt wird der Alarm deaktiviert (siehe unten).

![](_page_16_Figure_7.jpeg)

Beispiel 2

**HINWEIS:** Damit die Änderungen der Sensoralarme vom Gerät übernommen werden, müssen Sie zum Speichern der Einstellungen auf "Save Settings" klicken.

![](_page_16_Picture_10.jpeg)

### Datenprotokoll downloaden

Mit der Analox **aspida** Konfigurationssoftware kann das geräteinterne Protokoll der Gasmesswerte auf den PC heruntergeladen werden. Exportiert wird im Dateiformat .csv, das mit den meisten Tabellenkalkulationsprogrammen kompatibel ist.

Um das Datenprotokoll des Analox **aspida** herunterzuladen, klicken sie auf "Download Data-log" (siehe unten).

| 🕅 Analox Portab                                         | le - Configuration Tool - v0.8.3377.1                                                                                       | 9236                                                                 |
|---------------------------------------------------------|----------------------------------------------------------------------------------------------------|----------------------------------------------------------------------|
|                                                         | Found devices:                                                                                                    |                                                                      |
|                                                         | Device Settings                                                                                                    |                                                                      |
| Device Settings<br>Sensor Settings<br>Download Data-log | Device Information<br>Serial number: 00000013<br>Firmware version: 1.1<br>User Registration<br>Enable User #1<br>Username : | Date And Time<br>31/03/2009 11:56<br>Set Date And Time<br>Losename : |
| Download Settings                                       | Global Alarm Options<br>Enable latching alarms<br>Enable mutable alarms                                                     | Man-down Alarm Enable man-down alarm                                 |
| Downloaded settings I                                   | from device 00000013                                                                                                    |                                                                      |

Das Datenprotokoll wird als CSV-Datei exportiert. Wählen Sie im Dialogfenster Speichern ("Save Data Log") den gewünschten Ordner.

![](_page_17_Picture_6.jpeg)

![](_page_17_Picture_7.jpeg)

### Analox aspida – Benutzerhandbuch für die Konfigurationssoftware

Klicken Sie auf "Save", und der Download beginnt. Im Fenster "Data-log Download" werden der Download-Verlauf sowie die verbleibende Zeit angezeigt. Durch Schließen des Download-Fensters können Sie den Download jederzeit abbrechen.

![](_page_18_Picture_2.jpeg)

Nach beendetem Download wird in der Statuszeile eine Bestätigung angezeigt (siehe unten).

### Datenprotokoll löschen

Gelegentlich kann es nach dem Download eines Datenprotokolls vorteilhaft sein, den Datenerfassungsspeicher des Geräts zu löschen. Durch diesen Vorgang werden alle Datensatzeinträge auf null zurückgesetzt. Das kann erforderlich sein, wenn die Datenprotokolle häufig heruntergeladen werden. Nach dem Löschen des Speichers verlaufen anschließende Downloads schneller, weil weniger Einträge vorhanden sind.

**HINWEIS:** Das Datenprotokoll braucht nicht unbedingt gelöscht zu werden. Wenn der Datenprotokollspeicher voll ist, überschreibt das Gerät einfach die ersten Datensätze, damit die erfassten Daten immer so aktuell wie möglich sind.

Um das Datenprotokoll zu löschen, klicken Sie mit der rechten Maustaste auf "Download Data-log" in der linken Spalte und wählen Sie die Option "Reset Data-log" aus dem Drop-Down-Menü. Ein Bestätigungsfenster erscheint, bevor das Datenprotokoll gelöscht wird.

| 💹 Analox Portab             | le - Configuration Tool - v0.10.3379                                      | .30015 🔲 🗖 🔀                          |
|-----------------------------|---------------------------------------------------------------------------|---------------------------------------|
|                             | Found devices:                                                            |                                       |
| Device Settings             | Device Settings<br>Device Information                                     | Date And Time                         |
| Contraction Sensor Settings | Serial number: 13<br>Firmware version: 1.1                                | 02/04/2009 17:54<br>Set Date And Time |
| Download Da                 | User Registration Download Data-log Reset Data-log                        | Enable User #2 Userame :              |
| Download Settings           | Export diagnostic information                                             | Man-down Alarm                        |
| Save Settings               | <ul> <li>Enable latching alarms</li> <li>Enable mutable alarms</li> </ul> | ✓ Enable man-down alarm               |
| Downloaded settings         | from device 00000013                                                      | J                                     |

![](_page_18_Picture_9.jpeg)

### Datenprotokollformat

Gespeichert werden die von einem aspida Gerät heruntergeladenen Datenprotokolle im Dateiformat .csv, das sich problemlos in die meisten Tabellenkalkulationsprogrammpakete importieren lässt. Die untenstehende Tabelle zeigt ein Beispiel für das Format eines Datenprotokolls. Dieses Protokoll bezieht sich auf ein Zweifachsensorgerät (Kohlendioxid und Sauerstoff).

Jeder Datensatz umfasst Datum ("Date") und Uhrzeit ("Time") sowie die Kennung des Benutzers ("User ID"), der das Gerät zum Zeitpunkt der Datenerfassung benutzt hat.

Für den Kohlendioxidsensor sind der Gasmesswert zum Zeitpunkt der Datenerfassung sowie der aktuelle benutzerspezifische TWA-Einwirkungswert angegeben. Für Sauerstoff wird nur der Gasmesswert zum Zeitpunkt der Datenerfassung angegeben.

Für jeden Sensor gibt es eine Alarmspalte, in der die Alarmereignisse seit der letzten Datenerfassung aufgelistet sind. In diesem Beispiel ist zu erkennen, dass der Priorität-3-Alarm des Kohlendioxidsensors (ALM\_3, Sollwert 0,5%) um 10:55:58 ausgelöst wurde und dass sich zum Zeitpunkt 10:56:28 das Alarmniveau auf Priorität 2 (ALM 2, Sollwert 1,5%) erhöht hat. Für die Alarmspalte gelten folgende Einträge:

- Priorität-1-Gasalarm (höchste Priorität) ALM 1 • - ALM 2
- Priorität-2-Gasalarm
  - Priorität-3-Gasalarm - ALM 3
- TWA-Alarm (niedrigste Priorität) - ALM TWA

|            |          |         |       | %CO2  | CO2   |        | 02    |          |
|------------|----------|---------|-------|-------|-------|--------|-------|----------|
| Date       | Time     | User ID | %CO2  | TWA   | Alarm | %02    | Alarm | Man-down |
| 16/07/2009 | 10:53:57 | User 1  | 0.039 | 0.025 | -     | 20.908 | -     | -        |
| 16/07/2009 | 10:54:27 | User 1  | 0.037 | 0.025 | -     | 21.012 | -     | -        |
| 16/07/2009 | 10:54:58 | User 1  | 0.035 | 0.025 | -     | 20.95  | -     | -        |
| 16/07/2009 | 10:55:28 | User 1  | 0.042 | 0.025 | -     | 20.888 | -     | -        |
| 16/07/2009 | 10:55:58 | User 1  | 1.201 | 0.025 | ALM_3 | 19.286 | ALM_2 | -        |
| 16/07/2009 | 10:56:28 | User 1  | 0.55  | 0.025 | ALM_2 | 21.011 | ALM_2 | -        |
| 16/07/2009 | 10:56:58 | User 1  | 0.071 | 0.025 | ALM_3 | 20.961 | -     | -        |
| 16/07/2009 | 10:57:28 | User 1  | 0.041 | 0.025 | -     | 21.021 | -     | -        |
| 16/07/2009 | 10:57:59 | User 1  | 0.044 | 0.025 | -     | 20.903 | -     | ALM      |
| 16/07/2009 | 10:58:29 | User 1  | 0.043 | 0.025 | -     | 20.933 | -     | -        |
| 16/07/2009 | 10:58:59 | User 1  | 0.039 | 0.025 | -     | 20.926 | -     | -        |
| 16/07/2009 | 10:59:29 | User 1  | 0.051 | 0.025 | -     | 20.879 | -     | -        |

In der letzten Spalte sind die Aktivierungen des Person-liegend-Alarms ("Man-down") aufgelistet. In diesem Beispiel wurde der Person-liegend-Alarm um 10:57 ausgelöst.

#### Diagnosedaten exportieren

Wenn der **aspida** einen Fehler gemeldet hat, kann es mitunter erforderlich sein, die gerätespezifischen Diagnoseinformationen herunterzuladen und zu exportieren. Diese Daten können dann an den technischen Kundendienst weitergegeben werden. Um die Diagnoseinformationen bei angeschlossenem aspida Gerät zu exportieren, klicken Sie mit der rechten Maustaste auf "Download Data-log" und wählen Sie "Export diagnostic information..." aus dem Drop-Down-Menü. Die Informationen werden vom Gerät heruntergeladen, nachdem Sie den Ordner und den Dateinamen für die Diagnosedatei im Fenster "Save file" gewählt haben.

![](_page_19_Picture_14.jpeg)

### Wartung

### Kohlendioxidkalibrierung

In diesem Abschnitt wird nur die Kalibrierung des Kohlendioxidsensors (falls installiert) erläutert. Die Sauerstoffkalibrierung wird mit der im Gerät integrierten Frischluftkalibrierung durchgeführt (siehe **aspida** Benutzerhandbuch).

Der Kohlendioxidsensor muss alle 12 Monate neu kalibriert werden. Wenn eine Kalibrierung fällig ist, erscheint eine dementsprechende Aufforderung am **aspida** Display (nähere Hinweise dazu finden Sie im **aspida** Benutzerhandbuch).

![](_page_20_Picture_5.jpeg)

**WARNUNG:** Eine vollständige Kohlendioxidkalibrierung erfordert sowohl eine Kalibrierung auf ein Nullkohlendioxidgas (d. h. 100% Stickstoff) als auch auf ein Prüfgas (4-5% Kohlendioxid). Die vom Gerät angezeigte Aufforderung zur Kalibrierung lässt sich nur zurücksetzen, wenn in einer Kalibrierungssitzung eine Null- und Prüfgaskalibrierung durchgeführt worden sind.

**HINWEIS:** Während des Kalibrierungsvorgangs können aufgrund der verwendeten Kalibrierungsgase Gasalarme und Messbereichsfehleralarme ausgelöst werden. Das ist normal und auftretende Fehlalarme können quittiert bzw. stummgeschaltet werden.

Für eine Kalibrierung ist folgende Ausrüstung erforderlich:

- aspida Gerät
- USB-Kabel
- **aspida** Konfigurationssoftware
- **aspida** Kalibrieradapter (zweifach oder einfach)
- Von Analox bereitgestelltes Nullkalibrierungsgas (100% Stickstoff)
- Von Analox bereitgestelltes Prüfgas (4-5% Kohlendioxid, Stickstoffausgleich)
- Von Analox bereitgestellter Gasregler

Um den Sensor zu kalibrieren:

- 1) Starten Sie die **aspida** Konfigurationssoftware und schließen Sie das **aspida** Gerät an.
- 2) Klicken Sie auf "Sensor Settings" und wählen Sie den Kohlendioxidsensor.
- 3) Klicken Sie auf "Calibrate..." im Feld "Sensor Tools".
- 4) Die Startseite des Kalibrierungsassistenten wird angezeigt (siehe unten).

![](_page_20_Picture_21.jpeg)

![](_page_20_Picture_22.jpeg)

Dokument-Nr.: PGA-802-04[de] – Februar 2010 Seite 20 5) Klicken Sie auf "Next", um die unten dargestellte Seite aufzurufen.

![](_page_21_Picture_2.jpeg)

- 6) Die Kalibrierungen können in beliebiger Reihenfolge durchgeführt werden. In dieser Anleitung beginnen wir mit der Nullkalibrierung.
- 7) Wählen Sie "Zero calibrate the sensor" und klicken Sie auf "Next". Das folgende Fenster erscheint.

![](_page_21_Picture_5.jpeg)

8) Folgen Sie den Anweisungen am Bildschirm, um den Gasregler an die Nullgasflasche (100% Stickstoff) zu montieren.

![](_page_21_Picture_7.jpeg)

**WARNUNG:** Stellen Sie sicher, dass das Ventil des Gasreglers vollständig geschlossen ist, bevor es an die Flasche montiert wird. Eine kleine Gasmenge kann bei diesem Arbeitsschritt austreten. Das Gewinde des Gasreglers nicht überdrehen.

9) Klicken Sie auf "Next", um fortzufahren. Das folgende Fenster erscheint.

![](_page_21_Picture_10.jpeg)

![](_page_22_Picture_1.jpeg)

- 10) Folgen Sie den Bildschirmanweisungen, um den Kalibrieradapter und die Schläuche zu montieren. Stellen Sie sicher, dass die Gaskanäle des **aspida** frei von Fremdkörpern oder Fremdmaterialien sind. Der Kalibrieradapter muss auf die Gaskanäle ausgerichtet und dann fest aufgedrückt werden, damit er sicher abdichtet. Achten Sie darauf, dass der Überbrückungsschlauch des Kalibrieradapters fest zwischen den beiden Schlauchstutzen des Adapters montiert ist.
- 11) Klicken Sie auf "Next", um fortzufahren. Das folgende Fenster wird angezeigt.

| 🔀 Calibration Wizard                                       |                                                                                                    |
|------------------------------------------------------------|----------------------------------------------------------------------------------------------------|
| Set the gas flow<br>Adjust the rate of gas flow from the n | egulator                                                                                                    |
|                                                            | <ol> <li>Slowly open the valve by<br/>rotating it counter-clockwise.</li> <li>Make small adjustments to<br/>the flow valve until the flow<br/>indicator ball is located<br/>between the two lines on the<br/>flow meter.</li> </ol> |
| < Back                                                     | <u>N</u> ext > Cancel                                                                                                    |

12) Folgen Sie den Bildschirmanweisungen, um das Gas zu den Sensoren strömen zu lassen. Öffnen Sie das Regelventil langsam, bis das Gas auszuströmen beginnt. Justieren Sie den Gasstrom so, dass die Anzeigekugel zwischen den beiden Linien am Regler schwebt.

**HINWEIS:** Es ist wichtig, dass der Gasstrom während des gesamten Kalibrierungsvorgangs auf gleichem Niveau bleibt. Nehmen Sie ggf. eine Nachjustierung des Gasstroms vor.

![](_page_22_Picture_7.jpeg)

13) Klicken Sie auf "Next", um fortzufahren. Das folgende Fenster wird angezeigt.

| 💹 Calibration Wizard                                                               |                                                                                                    |  |  |  |
|------------------------------------------------------------------------------------|----------------------------------------------------------------------------------------------------|--|--|--|
| Calibrate the sensor<br>Wait for gas reading reach a stable value, then calibrate. |                                                                                                    |  |  |  |
| Current CO2 Reading                                                                | <ol> <li>Allow the gas reading to<br/>reach a stable value. This will<br/>take a minimum of 30 seconds.</li> <li>When the reading is shown<br/>to be stable, press the<br/>'Calibrate' button to attempt to<br/>calibrate the sensor.</li> </ol> |  |  |  |
| Calibrate                                                                          |                                                                                                    |  |  |  |
| < <u>B</u> ack                                                                     | Next > Cancel                                                                                                    |  |  |  |

14) Der aktuelle Kohlendioxidmesswert wird angezeigt. Dieser Messwert wird so lange überwacht, bis er mindestens 30 Sekunden lang stabil bleibt. Solange die Gaskonzentration noch nicht stabil ist, wird "NOT STABLE" angezeigt und die Taste "Calibrate" ist deaktiviert. Wenn die Gaskonzentration stabil ist, wird "STABLE" angezeigt und die Taste "Calibrate" ist aktiviert. Um eine Nullkalibrierung des Sensors vorzunehmen, klicken Sie auf "Calibrate. Ein Fortschrittsbalken erscheint (siehe unten).

![](_page_23_Picture_4.jpeg)

**HINWEIS:** Bei der Durchführung einer Nullkalibrierung kann es vorkommen, dass ein negativer Kohlendioxidwert in diesem Kalibrierungsfenster angezeigt wird. Dieser Wert kann sich von dem am Gerät angezeigten Wert unterscheiden. Das ist während eines Kalibrierungsvorgangs normal.

| 💹 Calibration Wizard                                                               |                                                                                                    |  |  |  |
|------------------------------------------------------------------------------------|----------------------------------------------------------------------------------------------------|--|--|--|
| Calibrate the sensor<br>Wait for gas reading reach a stable value, then calibrate. |                                                                                                    |  |  |  |
| Current CO2 Reading                                                                | <ol> <li>Allow the gas reading to<br/>reach a stable value. This will<br/>take a minimum of 30 seconds.</li> <li>When the reading is shown<br/>to be stable, press the<br/>'Calibrate' button to attempt to<br/>calibrate the sensor.</li> </ol> |  |  |  |
| Calibrate                                                                          |                                                                                                    |  |  |  |
|                                                                                    |                                                                                                    |  |  |  |
| < <u>B</u> ack                                                                     | Next > Cancel                                                                                                    |  |  |  |

15) Falls die Kalibrierung nicht erfolgreich ist, überprüfen Sie, ob das richtige Gas für die Nullkalibrierung verwendet wurde. Kontrollieren Sie, ob der Gasstrom ausreichend ist (ein zu geringer Gasstrom kann ein Anzeichen für eine fast leere oder leere Gasflasche sein) und warten Sie, bis sich der Gasstrom wieder eingepegelt hat, bevor Sie eine erneute Kalibrierung durchführen. Wenn auch dann noch ein Kalibrierungsproblem vorliegt, wenden Sie sich bitte an Ihren Fachhändler.

![](_page_23_Picture_8.jpeg)

Dokument-Nr.: PGA-802-04[de] – Februar 2010 Seite 23

![](_page_24_Picture_1.jpeg)

16) Nach einer erfolgreichen Nullkalibrierung wird folgendes Fenster angezeigt.

- 17) Schließen Sie das Ventil am Gasregler und schrauben Sie den Regler von der Nullgasflasche ab.
- 18) Nach der Nullkalibrierung muss eine Prüfgaskalibrierung durchgeführt werden (oder umgekehrt, nach einer Prüfgaskalibrierung eine Nullkalibrierung). Klicken Sie auf "Span Calibrate" (oder "Zero Calibrate"), um mit der nächsten Kalibrierung fortzufahren. Das folgende Fenster wird angezeigt.

| 🛛 Calibration Wizard                                                                |  |  |
|-------------------------------------------------------------------------------------|--|--|
| <b>Configure calibration</b><br>Select the calibration type and set the parameters. |  |  |
| Choose the calibration type:                                                        |  |  |
| Zero calibrate the sensor                                                           |  |  |
| <ul> <li>Span calibrate the sensor</li> </ul>                                       |  |  |
| Specify the calibration gas to be used:                                             |  |  |
| Calibration gas concentration: 5.00 📚 🎗                                             |  |  |
| Advanced settings                                                                   |  |  |
|                                                                                     |  |  |
| < <u>B</u> ack <u>N</u> ext > Cancel                                                |  |  |

- 19) Wählen Sie "Span calibrate the sensor". Die Optionen für eine Prüfgaskalibrierung werden angezeigt.
- 20) Die Kohlendioxidkonzentration des Prüfgases (4-5% Kohlendioxid, Stickstoffausgleich) muss in das Kästchen "Calibration gas concentration" eingetragen werden.

**HINWEIS:** Bei der Kalibrierung in Höhenlagen oder an einem Ort mit bekanntem Luftdruck, der erheblich vom normalen Luftdruck abweicht, setzen Sie das Häkchen bei "Advanced Settings" und geben Sie den lokalen Luftdruck ein. Andernfalls wird ein angenommener Standardluftdruck verwendet, der für die meisten Einsatzbedingungen adäquat ist.

![](_page_24_Picture_9.jpeg)

- 21) Klicken Sie auf "Next", um fortzufahren. Folgen Sie ab diesem Punkt den Schritten 8 15 (siehe oben), um eine Prüfgaskalibrierung des Sensors durchzuführen.
- 22) Nach einer erfolgreichen Prüfgaskalibrierung wird folgendes Fenster angezeigt.

| 🛛 Calibration Wizard |                          |
|----------------------|--------------------------|
|                      | Calibration complete.    |
|                      | ack <u>Finish</u> Cancel |

- 23) Die Kalibrierung ist jetzt beendet und die Kalibrierungsaufforderungen für den Kohlendioxidsensor sollten jetzt gelöscht sein. HINWEIS: Es kann sein, dass der angezeigte Gaswert für Kohlendioxid nicht genau dem verwendeten Wert des Kalibrierungsgases entspricht, was auf den aktuellen Luftdruck zurückzuführen ist.
- 24) Schließen Sie das Ventil am Gasregler und schrauben Sie den Regler von der Prüfgasflasche ab.
- 25) Entfernen Sie den Kalibrieradapter vom **aspida**, indem Sie das Adaptergehäuse greifen und vom Gerät abziehen. Den Adapter beim Abziehen nicht an den Schläuchen greifen.

![](_page_25_Picture_7.jpeg)

#### Sauerstoffsensor auswechseln

Nach 2 Jahren Betriebszeit muss die Sauerstoffzelle des **aspida** (falls installiert) ausgewechselt werden. Die Arbeitsschritte für den Sensorwechsel sind im **aspida** Benutzerhandbuch beschrieben. Nach dem Auswechseln des Sensors blinkt die Wechselaufforderung am **aspida** weiter. Diese Aufforderung muss über die **aspida** Konfigurationssoftware zurückgesetzt werden.

![](_page_26_Picture_3.jpeg)

**WARNUNG:** Setzen Sie das Fälligkeitsdatum nur dann zurück, wenn ein neuer Sensor eingebaut wurde. Wird dies nicht beachtet, erfolgt keine Wechselaufforderung zum fälligen Zeitpunkt, was zu einer Fehlfunktion bei der Sauerstoffüberwachung führen kann.

Um die Aufforderung für einen Sensorwechsel zurückzusetzen, starten Sie zuerst die **aspida** Konfigurationssoftware und schließen Sie dann das Gerät an. Klicken Sie auf "Sensor Settings" und wählen Sie den Sauerstoffsensor. Die Sauerstoffsensorinformationen werden, wie unten dargestellt, angezeigt. Klicken Sie auf die Taste in und dann auf "OK" im darauffolgenden Fenster, um das Datum zurückzusetzen, an dem der Sensorwechsel fällig ist.

| 💹 Analox Aspida                                                                               | - Configuration Software - v1.0                                                                                                    |                                                                                                    |
|-----------------------------------------------------------------------------------------------|----------------------------------------------------------------------------------------------------|----------------------------------------------------------------------------------------------------|
|                                                                                               | Found devices:<br>Found devices:<br>PGA0000002                                                                                              |                                                                                                    |
| Device Settings<br>Sensor Settings<br>Download Data-log<br>Download Settings<br>Save Settings | Sensor Settings<br>Sensors<br>CO2<br>CO2<br>Sensor Details<br>Sensor Type: O2<br>Calibration Due: 14/09/2009<br>Replacement Due: 06/03/2011 | Alarms         Alarm 1 (Priority High)         Alarm 2 (Priority Med)         Alarm 3 (Priority Low)         Image: Constraint of the state of the state of |
| Downloaded settings f                                                                         | rom device PGA0000002                                                                                                    |                                                                                                    |

![](_page_26_Picture_7.jpeg)